Kurzanleitung

swisspir

Tricks & Tips

Bluetooth 4.0 Steuerbar mit CASAMBI App

Version 1.1 / 01.02.2020

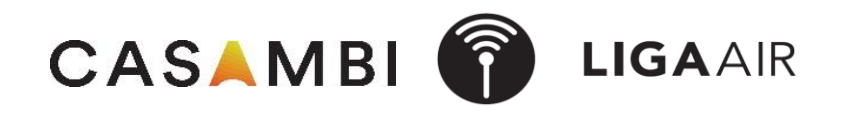

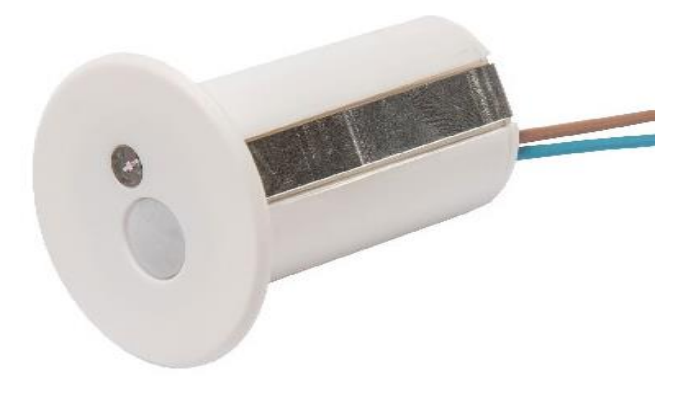

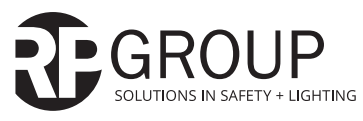

**RP-Technik GmbH** Hermann-Staudinger-Straße 10-16 63110 Rodgau

www.rp-group.com

info@rp-group.com

Hiermit erklärt Lichtteam AG, dass der Funkanlagentyp LIGA.AIR.SP.BAT.x/YMOBM-RE-SWISSPIR-BAT der Richtlinie 2014/53/EU entspricht. Der vollständige Text der EU-Konformitätserklärung ist unter der folgenden Internetadresse verfügbar:

https://www.rp-group.com/de/product/casambi-r-bewegungsmelder-swisspir/5618

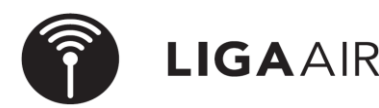

LICHTTEAM AG Stationsstrasse 89 6023 Rothenburg www.lichtteam.ch

#### **Steuerungshirarchie**

- > Mehr
- > Netzwerkkonfiguration
- > Steuerungsoptionen
- > Steuerungshierarchie verwenden On

## Wichtig

Sensoren steuern Szenen (Einfache Szenen oder Tageslichtabhängige) Für die Verwendung von Sensoren ist die Steuerungshirarchie zu aktivieren

| Szene erstellen    | Es gibt 3 Arten Szenen zu steuern Abwesend   Anwesend oder beides |
|--------------------|-------------------------------------------------------------------|
| > Szene            |                                                                   |
| > Szene hinzufügen | zb. Szene Bewegung & Abwesenheit                                  |
| > + neue Szene     | "Anwesenheit" Leuchten mit 100% Licht                             |

> fertig | fertig

### Szene aktivieren

- > Mehr
- > Sensoren
- > Nicht aktiv
- > Bewegung / Bewegung & Abwesend / Abwesend
- > gewünschte Art der Szene wählen
- > Leuchten unten links das @ drücken (Automation einschalten)

#### Tageslichtabhängige Szenen Swisspir einstellen auf Lux Wert

Nach dem koppeln des Swisspir ist der gemessene LUX einzutragen (kalibrierung)

 $\checkmark$ 

- > Tageslichtsensor
- > aktueller Wert in LUX eintragen
- > Bewegung √

## Tageslichtabhängige Szene erstellen und aktivieren

- > Szene
- > Bearbeiten
- > + neue Szene
- > Tageslichtabhägige Szene 🔽 Tageslicht
- > Betriebsmodus "Basis"
- > Kontrollsensor definieren √ fertig
- > EINschalten 50 lux
- > AUSschalten 200 lux
- > Leuchten unten links das @ drücken (Automation einschalten)
- > "Szene aktivieren" nun wie oben gewünschte Szene aktivieren

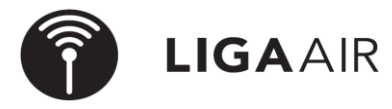

LICHTTEAM AG Stationsstrasse 89 6023 Rothenburg www.lichtteam.ch

## Tipp

Die Tageslichtabhängigkeit ist bei der Szene eingestellt. Diese Szenen können nun durch den Swisspir aktiviert werden.

- > Mehr
- > Netzwerkkonfiguration
- > Steuerungsoptionen
- > Steuerungshirarchie verwender  $\checkmark$

"Abwesenheit" Leuchte mit 10% Licht

> i Weitere Information (welche Priorität hat die Steuerungshirarchie)

#### Technische Daten:

Frequenzband: 2.400-2.480 MHz Sendeleistung max.: +4 dBm

Gewünschte Szene zuteilen | Verweilzeit und Fade-Zeit einstellen zb In einem Hotelgang kann durch die Szene Bewegung & Abwesenheit

2 Szenen gesteuert werden. Somit ist immer Szene Abwesenheit aktiv und die Szene Anwesenheit wird für die eingestellte Verweilzeit aktiv.
Es können beliebig viele Swisspir gleiche Szenen steuern.

# Aufgabe:

Mit Swisspir abhägig hell dunkel Leuchten steuern . Einschaltwert dunkel 50 LUX ausschalten bei 200 LUX zb. (Im Büro bei 300 Lux ein- und bei 500 Lux ausschalten) Die Differnez zwischen ein- und ausschalten nicht zu klein wählen!